## Reviewer Guidelines for the Graduate Journal on OJS

Website Link: <u>https://jpr.vyomhansjournals.com/index.php/gjir/login</u>

• Use your assigned credentials to access journal management system.

| Ō            | ڬ New Tab       | ×  G Login   Graduate Journal of Inte × +                                                                                                    | $\sim$            | -                  | Ċ | 1   | × |
|--------------|-----------------|----------------------------------------------------------------------------------------------------|-------------------|--------------------|---|-----|---|
| $\leftarrow$ | $\rightarrow$ G | Q Search with Google or enter address                                                                                                    |                   | $\bigtriangledown$ | ۲ | ර : | - |
|              |                 | Graduate Journal of<br>- Interdisciplinary Research, Reports & Reviews                                                                                                    | ister Login       |                    |   |     | ^ |
|              |                 | HOME / Login ARCHIVES AIM & SOLE CONSULT OF CONSULT OF CONSULT. CONSULT OF CONSULT OF CONSULT OF CONSULT OF CONSULT OF CONSULT OF CONSULT OF CONSULT. CONSULT OF CONSULT OF CONSULT OF CONSULT OF CONSULT OF CONSULT OF CONSULT. CONSULT OF CONSULT OF CONSULT OF CONSULT. CONSULT OF CONSULT OF CONSULT OF CONSULT. CONSULT OF CONSULT OF CONSULT. CONSULT OF CONSUL OF CO |                   |                    |   |     |   |
|              |                 | Login<br>Usemame *                                                                                                    |                   |                    |   |     |   |
|              |                 | PUBLISHER'S PERSIS<br>IDENTIFIER: https://n/<br>/ark:/85846/<br>Eorgot.your.password?                                                                                                    | rENT<br>2t.net    |                    |   |     |   |
|              |                 | Keep me logged in     SAMPLE PAPER Download Sample Paper                                                                                                    | ber               |                    |   |     |   |
|              |                 | Download Report San                                                                                                    | iple<br>ew Sample |                    |   |     |   |
|              |                 | PREPRINT<br>We accept preprints sut                                                                                                    | omisson           |                    |   |     |   |
|              |                 | The authors are encour                                                                                                    | aged to           |                    |   |     |   |

If you are receiving the login credential from the editor's email, it means editor has added you in the list of reviewers. When you will use that, system will ask you change the password, and a new popup window will open, like this;

| 🗇 👋 New Tab                 | × Change Password   Graduate Jo × +                                                                                                    |                                                                                        | ~ - 0 ×                                       |
|-----------------------------|----------------------------------------------------------------------------------------------------|----------------------------------------------------------------------------------------|-----------------------------------------------|
| $\leftarrow \rightarrow $ C | O A or https://jpr.vyomhansjournals.com/index.php/gjir/login/changePas                                                                                                    | sword/skumar                                                                           | ☆ ♡ ③ ጏ ≐                                     |
| Graduate Journal of Inte    | erdisciplinary Research, Reports and Reviews                                                                                                    |                                                                                        | Î                                             |
|                             | Change Password                                                                                                    |                                                                                        |                                               |
|                             | You must choose a new password before you can log in to this site. Please enter your username and your current and new passwords be Login skumar Current password New password | Use your login id an<br>password. After that<br>by typing new pas<br>repeat the new pa | d current<br>change it<br>ssword,<br>assword. |
|                             | The password must be at least 6 characters. Repeat new password Your data is stored in accordance with our privacy statement. * Denotes required field                         |                                                                                        |                                               |

When you are in the list of reviewers already, then you get an email with request title to review the article...example given below

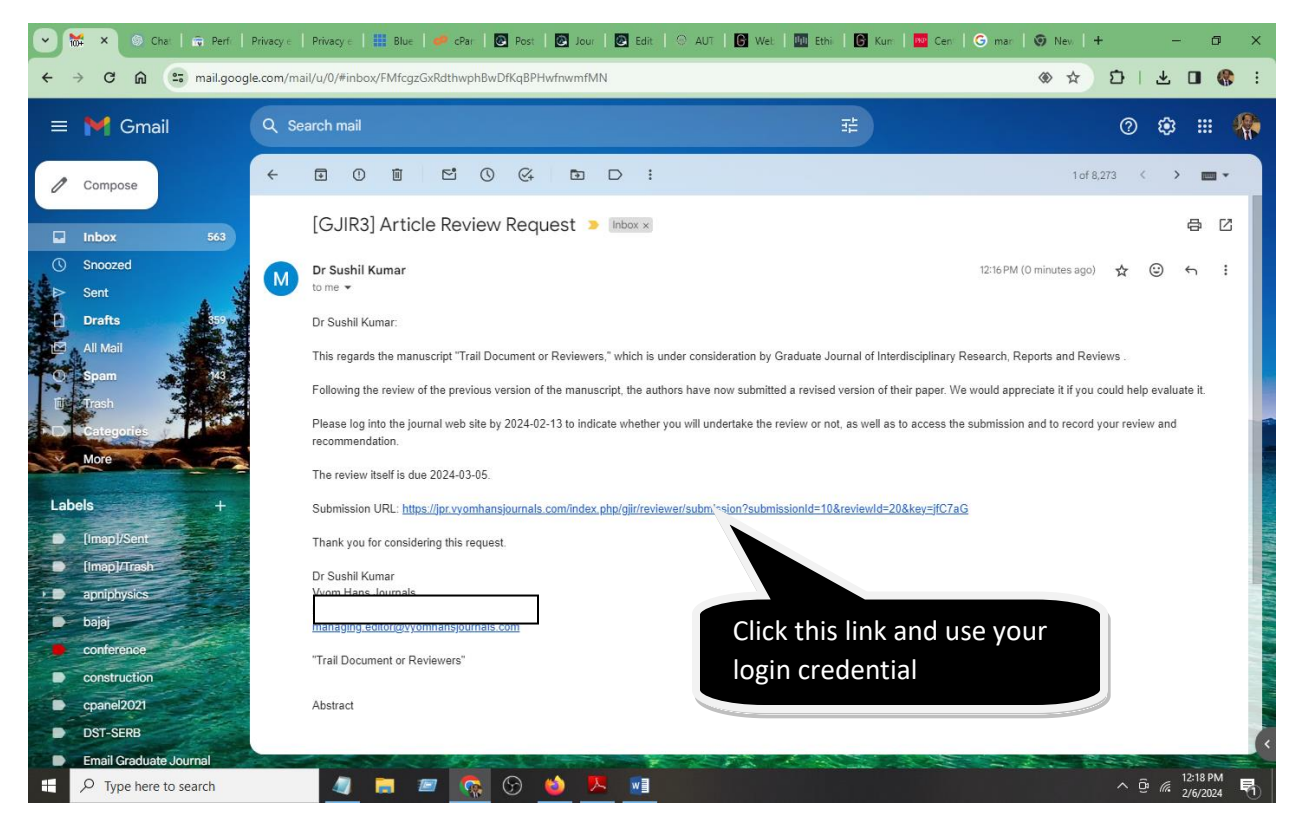

After that you will see the article which is assigned to you for the review purpose.

| 💼 👋 New Tab                                                         | × Submissions   Graduate Journal × +                                                                                                    |          |                                               | ~ - o ×    |  |  |
|---------------------------------------------------------------------|----------------------------------------------------------------------------------------------------|----------|-----------------------------------------------|------------|--|--|
| $\leftarrow \rightarrow C$                                          | O  https://jpr.vyomhansjournals.com/index.php/gjir/submissions                                                                                                    |          | ☆                                             | ల ೨ ≗ ≐    |  |  |
| Graduate Journal of Interdisciplinary Research, Reports and Reviews |                                                                                                    |          |                                               |            |  |  |
|                                                                     | My Queue       1       Archives         My Assigned       10       Review Assignment         Trail Document or Reviewers       Response Due: 2024-02-13       Review Due: 2024-03-05         ▲ Waiting for a response from the reviewer. | Q Search | Click H<br>on Vie<br>T Filters New Su<br>View | nere<br>ew |  |  |

You can click on the article or VIEW tab to proceed further. Now a next window shown below will open. It shows article, title, abstract, type of review (single blind in our case), due date and your consent on to the review assignment. Also your consent on the competing interests.

| ē            | ⊌ New Tab             | × Review:Trail Document or Rev                                        | e × +                                                           |                                                        |                    | $\sim$ | - | ٥                | ×        |
|--------------|-----------------------|-----------------------------------------------------------------------|-----------------------------------------------------------------|--------------------------------------------------------|--------------------|--------|---|------------------|----------|
| $\leftarrow$ | $\rightarrow$ G       | O A https://jpr.vyomhansjourna                                        | s.com/index.php/gjir/reviewer/submis                            | ion/10                                                 | ☆                  |        |   | e 1              | =        |
| Gra          | duate Journal of Inte | rdisciplinary Research, Reports                                       | and Reviews                                                     |                                                        |                    |        | Ĺ | <mark>1</mark> ( | <u>^</u> |
| -            | Back to Submissions   |                                                                       |                                                                 |                                                        |                    |        |   |                  |          |
|              |                       | Review:Trail Document or R                                            | eviewers                                                        |                                                        |                    |        |   |                  |          |
|              |                       | 1. Request 2. Guidelines                                              | 3. Download & Review 4. Cor                                     | npletion                                               |                    |        |   |                  |          |
|              |                       |                                                                       |                                                                 |                                                        |                    |        |   |                  |          |
|              |                       | Request for Review                                                    |                                                                 |                                                        |                    |        |   |                  |          |
|              |                       | You have been selected as a pote<br>for this review. We hope that you | ential reviewer of the following sub<br>are able to participate | nission. Below is an overview of the submission, as we | Il as the timeline |        |   |                  |          |
|              |                       |                                                                       |                                                                 |                                                        |                    |        |   |                  |          |
|              |                       | Article Title                                                         |                                                                 |                                                        |                    |        |   |                  |          |
|              |                       | Trail Document of Reviewers                                           | Deta                                                            | alls about the article                                 |                    |        |   |                  |          |
|              |                       | Abstract                                                              | and                                                             | due date to submit t                                   | the                |        |   |                  |          |
|              |                       | review report.                                                        |                                                                 |                                                        |                    |        |   |                  |          |
|              |                       | Review Type                                                           |                                                                 |                                                        |                    |        |   |                  |          |
|              |                       | Anonymous Reviewer/Disclosed                                          |                                                                 |                                                        |                    |        |   |                  |          |
|              |                       | View All Submission Details                                           |                                                                 |                                                        |                    |        |   |                  |          |
|              |                       |                                                                       |                                                                 |                                                        |                    |        |   |                  |          |
|              |                       | Review Schedule                                                       | 2024-02-13                                                      | 2024-03-05                                             |                    |        |   |                  |          |
|              |                       |                                                                       |                                                                 |                                                        |                    |        |   |                  | ~        |
|              |                       | About Due Dates                                                       |                                                                 |                                                        |                    |        |   |                  |          |
|              |                       |                                                                       |                                                                 |                                                        |                    |        |   |                  |          |
|              |                       | Competing Interests<br>This publisher has a policy for di             | sclosure of potential competing inte                            | erests from its reviewers. Please take a moment to rev | iew this policy.   |        |   |                  |          |
|              |                       | Competing Interests                                                   |                                                                 |                                                        |                    |        |   |                  |          |
|              |                       | I do not have any competing                                           | interests                                                       |                                                        |                    |        |   |                  |          |
|              |                       | <ul> <li>I may have competing intere</li> </ul>                       | sts (Specify below)                                             | Accept to                                              | review             |        |   |                  |          |
|              |                       | Yes, Lagree to have my data                                           | collected and stored according to t                             | ne privacy statement.                                  |                    |        |   |                  |          |
|              |                       |                                                                       | concerning to a                                                 | The printing statisticity                              | -                  |        |   |                  |          |
|              |                       |                                                                       |                                                                 | Accept Review, Continue to Step #2 Declin              | e Review Request   |        |   |                  |          |
|              |                       |                                                                       |                                                                 |                                                        |                    |        |   |                  |          |

If you are agree to review the article, you will go to the next step where review guidelines are available. Read the guidelines carefully, for any doubt feel free to call concern section editor or use contact page <u>https://jpr.vyomhansjournals.com/index.php/gjir/about/contact</u>

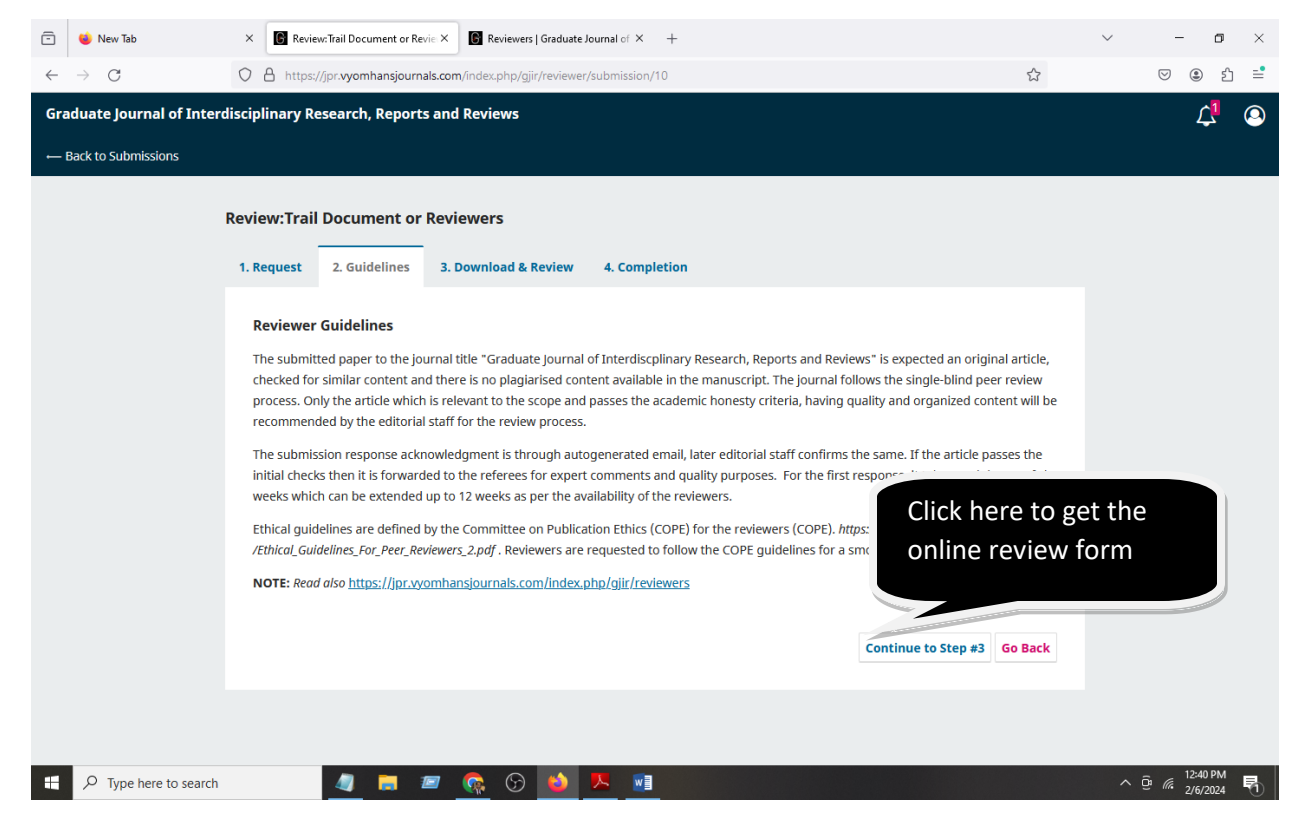

Now click on Continue tab and come on to review form.

| 💼 👙 New Tab                | × 🕼 Review:Trail Document or Revie × 🕼 Contact   Graduate Journal of In × +                                                                                                    |                                                                | ~ - <b>o</b> ×                              |
|----------------------------|----------------------------------------------------------------------------------------------------|----------------------------------------------------------------|---------------------------------------------|
| $\leftarrow \rightarrow G$ | A https://jpr.vyomhansjournals.com/index.php/gjir/reviewer/submission/10                                                                                                    | <u>ک</u>                                                       | ତ ୬ ଛ ≐                                     |
| Graduate Journal of Inte   | rdisciplinary Research, Reports and Reviews                                                                                                    |                                                                | L 🔍                                         |
| - Back to Submissions      |                                                                                                    |                                                                |                                             |
|                            | Review:Trail Document or Reviewers                                                                                                    |                                                                |                                             |
|                            | 1. Request 2. Guidelines 3. Download & Review 4. Completion                                                                                                    |                                                                |                                             |
|                            | Review Files                                                                                                    | Q Search<br>February Article Text<br>6, 2024                   |                                             |
|                            | Reviewer Guidelines<br>Review Guidelines                                                                                                    |                                                                |                                             |
|                            | Review Form<br>Graduate Journal of Interdisciplinary Research, Reports & Reviews<br>Provide your rating with comments on this research article, for score click in the optional box e.g.,<br>and author (s) please use the last text box.<br>For<br>POOREST-1,<br>POOR-2<br>AVERAGE-3,<br>GOOD-4<br>EXCELLENT-5 | 1,2,3, 4 or 5. For comments to the editor<br>Active<br>Go to S | ate Windows<br>ettings to activate Windows. |
| Type here to search        | 🥒 🙇 📨 👧 🔂 📥                                                                                                    |                                                                | ^ ⊕ ∉ <sup>1:18 PM</sup><br>2/6/2024 ₹      |

From here you can download the article for review purposes. Now in this review form give your values out of 5 as mentioned. No.2 is for poor, 4 is good, 1 is poorest, etc. against the sections. But in the beginning you have to give your basic information.

| 🖻 👋 New Tab                 | X 💽 Review:Trail Document or Revie X                                       |                    | ~ – o ×                                   |
|-----------------------------|----------------------------------------------------------------------------|--------------------|-------------------------------------------|
| $\leftarrow \rightarrow $ G | O A https://jpr.vyomhansjournals.com/index.php/gjir/reviewer/submission/10 | ☆                  | ♡ ③ ጏ ≕                                   |
| Graduate Journal of Inter   | disciplinary Research, Reports and Reviews                                 |                    | L. 💿 🕻                                    |
| ← Back to Submissions       |                                                                            |                    |                                           |
|                             | EXCELLENT-5                                                                |                    |                                           |
|                             | Paper Title *                                                              |                    |                                           |
|                             |                                                                            |                    |                                           |
|                             | Reviewer's Name and Affiliation *                                          |                    |                                           |
|                             |                                                                            |                    |                                           |
|                             |                                                                            | li.                |                                           |
|                             |                                                                            |                    |                                           |
|                             | Whatsapp number *                                                          |                    |                                           |
|                             | Keywords and Research area of Reviewer* *                                  |                    |                                           |
|                             |                                                                            | Activa<br>Go to Se | te Windows<br>ttings to activate Windows. |
|                             | TITLE OF THE PAPER *                                                       |                    | ~                                         |
| Type here to search         | 🥒 📻 📨 👧 🕟 🚯 🤼 🗃                                                            |                    | ^ @ @ 1:22 PM                             |

Then after it for each section a rating is defined for your expert opinion/feedback of the article. Example

| Graduate Journal of Inter | disciplinary Research, Reports and Reviews                                                                                                    | 4 🔍                                                     |
|---------------------------|----------------------------------------------------------------------------------------------------|---------------------------------------------------------|
| - Back to Submissions     |                                                                                                    |                                                         |
|                           | TITLE OF THE PAPER *  Please check the title and give the score for it, does it is appropriate and suggestion? Please give your comment at the last in the text box if and 1 1 2 3 4 5  ABSTRACT |                                                         |
|                           | Is the abstract well articulated with details of purpose, hypothesis/methodology, results and conclusion of the study?<br>1<br>2<br>3<br>4<br>5                                                  |                                                         |
|                           | INTRODUCTION AND/OR LITERATURE REVIEW *                                                                                                    | Activate Windows<br>Go to Settings to activate Windows. |

| $\leftarrow \rightarrow $ C | A https://jpr.vyomhansjournals.com/index.php/gjir/reviewer/submission/10                                                                                                    | ☆                       | ල ම එ ≓ |
|-----------------------------|----------------------------------------------------------------------------------------------------|-------------------------|---------|
| Graduate Journal of Inter   | disciplinary Research, Reports and Reviews                                                                                                    |                         | 4 🍳     |
| ← Back to Submissions       |                                                                                                    |                         |         |
|                             | METHODS & MATERIALS                                                                                                    |                         |         |
|                             | <ul> <li>\$00-1000 words are expected, for sampling, data collection, and measurement. Check whether these elements area vailable or not? Description of materials, description of procedure in logical order, and sufficient detail so that procedure can be reproduced.</li> <li>1</li> <li>2</li> <li>3</li> <li>4</li> <li>5</li> </ul>                                                                                                    |                         |         |
|                             | RESULTS, DATA ANALYSIS                                                                                                    |                         |         |
|                             | The covers almost 500-1500 words. CHECKPOINTS: Results, observations during experiment/field work, observation about the results (e. E.G., Compare/Contrast between experiments or theoretical data). Results of Calculations using the data, such as graphs, rates, or errors a second of the contrast between experiments or theoretical data). Results of Calculations using the data, such as graphs, rates, or errors a second of the contrast between experiments of theoretical data). Results of Calculations using the data, such as graphs, rates, or errors a second of the contrast between experiments of the contrast between experiments of the contrast between experiments or theoretical data). Results of Calculations using the data, such as graphs, rates, or errors a second of the contrast between experiments of the contrast between experiments of the contras | g.;<br>r.<br>Activate W | lindows |
|                             | DISCUSSION/ANALYSIS                                                                                                    | Go to Setting           |         |

Under each section few points are mentioned to help and decide you for this value.

At this stage you can give your decision on the article

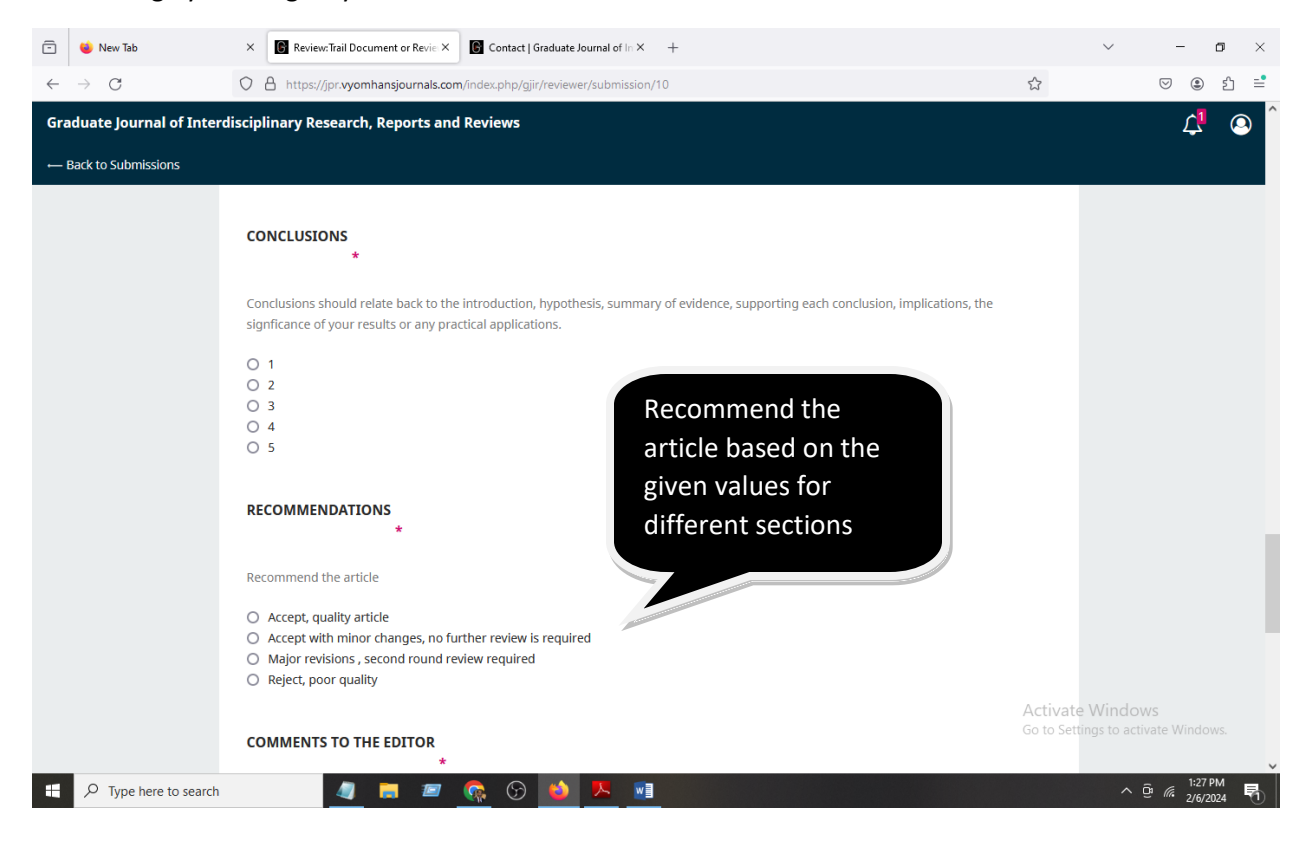

At the end write your feedback to the editor in the given box and at the same time you can upload the report here.

| Ō            | 单 New Tab                    | ×    | Review:Trail Document or Revie X Contact   Graduate Journal of In X +                                                                                                    | $\sim$                                 | -                     | -      | s ×      |
|--------------|------------------------------|------|----------------------------------------------------------------------------------------------------|----------------------------------------|-----------------------|--------|----------|
| $\leftarrow$ | $\rightarrow$ G              | 0    | https://jpr.vyomhansjournals.com/index.php/gjir/reviewer/submission/10                                                                                                    | 90% 🖒                                  | $\bigtriangledown$    | ۲      | ර =      |
| Gra          | duate Journal of Interdiscip | lina | ry Research, Reports and Reviews                                                                                                    |                                        |                       | Ĺ.     | <u> </u> |
|              | kack to Submissions          |      | COMMENTS TO THE EDITOR<br>* Please give your comments to the editor in brief in favor of your recommendal Please give your comments to the editor in brief in favor of your recommendal Upload Upload Upload files you would like the editor and/or author to consult, including revised versions of the original review file(s).  Reviewer Files Select your decision here and submit the form Name No Items Recommendation Select a recommendation Upload file before selecting a recommendation | Jpload the<br>eport here               | hdows                 |        |          |
|              |                              |      | Submit the review to complete the process. You must enter a review or upload a file before selecting a recommendation         Choose One       v         This field is required.                                                                                                    | d<br>Activate Wir<br>Go to Settings to | ndows<br>o activate V | Vindov |          |

Submit your report and confirm it, later you can't change your decision.

| ē            | 🗳 New Tab                          | ×      | Review: Trail Document or Revie X                                                           | Contact   Graduate Journal of In × +                                   |                               |      | $\sim$   | - 0          | ×   |
|--------------|------------------------------------|--------|---------------------------------------------------------------------------------------------|------------------------------------------------------------------------|-------------------------------|------|----------|--------------|-----|
| $\leftarrow$ | $\rightarrow$ G                    | 0      | https://jpr.vyomhansjournals.com/in                                                         | ndex.php/gjir/reviewer/submission/10                                   |                               | 90%  | <b>公</b> | ♡ 🏽 🗄        | ° ≡ |
| Gra<br>← B   | <b>Juate Journal of Interdisci</b> | plinaı | y Research, Reports and Reviews                                                             | Confirm ×                                                              |                               |      |          | Ļ            | ٩   |
|              |                                    |        | Upload<br>Upload files you would like the edit                                              | Are you sure you want to submit this review?                           | review file(s).               | 11.  |          |              |     |
|              |                                    |        | Reviewer Files                                                                              | No Files                                                               | Q Search Upload               | File |          |              |     |
|              |                                    |        | Review Discussions                                                                          |                                                                        | Add discus                    | sion |          |              |     |
|              |                                    |        | Name                                                                                        | From Last F                                                            |                               |      |          |              |     |
|              |                                    |        | Recommendation<br>Select a recommendation and subn<br>recommendation.<br>Decline Submission | nit the review to complete the process. You must enter a review or upl | oad a file before selecting a |      |          |              |     |
|              |                                    |        |                                                                                             | Submit R                                                               | eview Save for Later Go       | Back |          |              |     |
|              |                                    |        | * Denotes required field                                                                    |                                                                        |                               |      |          |              |     |
|              | ✓ Type here to search              |        | 4 1 2 (                                                                                     | s (c) ᠔ 🗵 🖬                                                            |                               |      | ^        | 0 (i 1:34 PM | R.  |

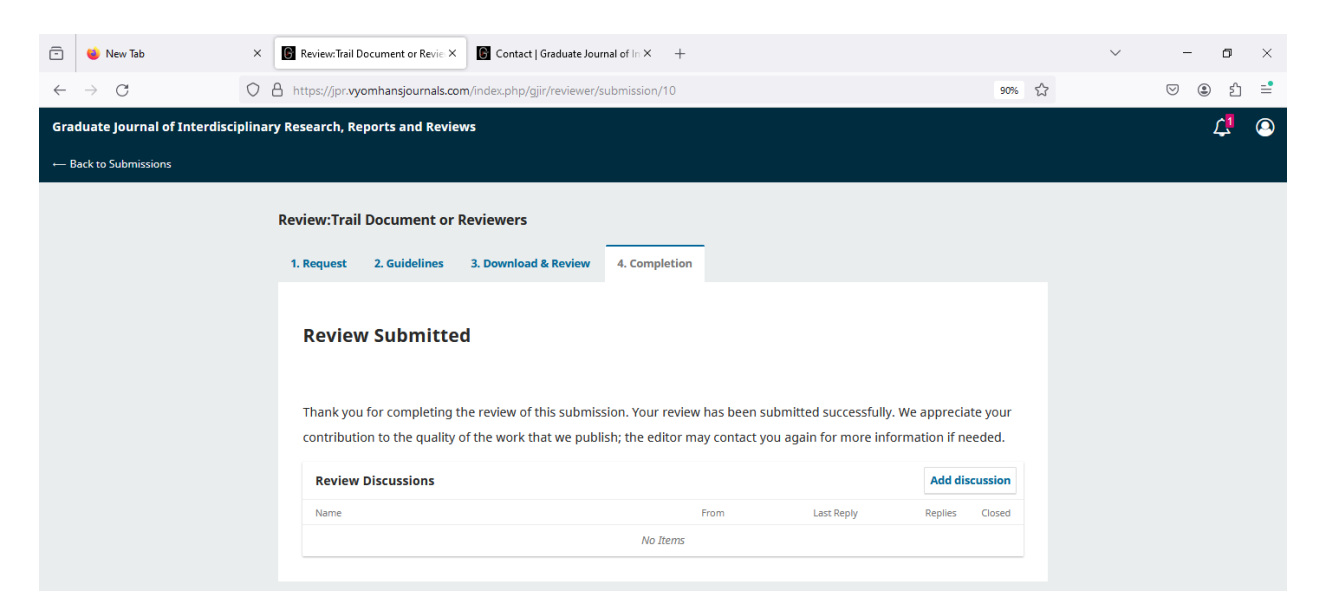

By this way a reviewer can submit the feedback online on the assigned article for the Graduate journal.

For any query or difficulty feel free to ask or call me.

Dr. Sushil Kumar

managing.editor@vyomhansjournals.com

9878808041